## Lexmark Printer

.

## Steps to print a document with secure print protection

- 1. Please go to Printer & scanners.
- Select the printer driver and click manage. Select [Preferences]
   On the [Other Options] tab, select [Print and Hold].

| 🖶 Lexmark T654 (ADM-L13-W13L-B28) c<br>Settings Web Help | on print65 Printing Preferences                         |                      |        |       | Х                                                      |
|----------------------------------------------------------|---------------------------------------------------------|----------------------|--------|-------|--------------------------------------------------------|
| Page Layout Paper Print Quality Other Opti               | ons                                                     |                      |        |       |                                                        |
| Watermark                                                | Places a line of text like "Draft" on printed document. | each page of the     |        |       | A                                                      |
| Print and Hold                                           | Sends jobs to the printer, but hold part of the job.    | s the job or only pr | ints   |       | A4 210 x 297 mm<br><u>Copies :</u> 0                   |
|                                                          |                                                         |                      |        |       | Print Quality. Normal Paper Type: Use printer settings |
|                                                          |                                                         |                      |        |       |                                                        |
|                                                          | More Options                                            |                      |        |       |                                                        |
| Lexmark                                                  |                                                         | OK                   | Cancel | Apply |                                                        |

4. Select [confidential] and enter a pin number. Click OK on the printing preferences window.

| Print and Hold |                                                                                                    | × |
|----------------|----------------------------------------------------------------------------------------------------|---|
|                | User name :                                                                                                    |   |
| Confidential   | user                                                                                                    |   |
|                | Keep duplicate documents                                                                                                    |   |
| Verify         | Enter 4 numbers in the space provided below, using<br>numbers from 0 through 9. You will be required to enter<br>these numbers again on the operator panel of the printer. |   |
| Reserve        | ****                                                                                                    |   |
| <b></b>        |                                                                                                    |   |
| Repeat         |                                                                                                    |   |
|                |                                                                                                    |   |
|                | OK Cancel Help                                                                                                    |   |